## mail

Chipsmall Limited consists of a professional team with an average of over 10 year of expertise in the distribution of electronic components. Based in Hongkong, we have already established firm and mutual-benefit business relationships with customers from, Europe, America and south Asia, supplying obsolete and hard-to-find components to meet their specific needs.

With the principle of "Quality Parts, Customers Priority, Honest Operation, and Considerate Service", our business mainly focus on the distribution of electronic components. Line cards we deal with include Microchip, ALPS, ROHM, Xilinx, Pulse, ON, Everlight and Freescale. Main products comprise IC, Modules, Potentiometer, IC Socket, Relay, Connector. Our parts cover such applications as commercial, industrial, and automotives areas.

We are looking forward to setting up business relationship with you and hope to provide you with the best service and solution. Let us make a better world for our industry!

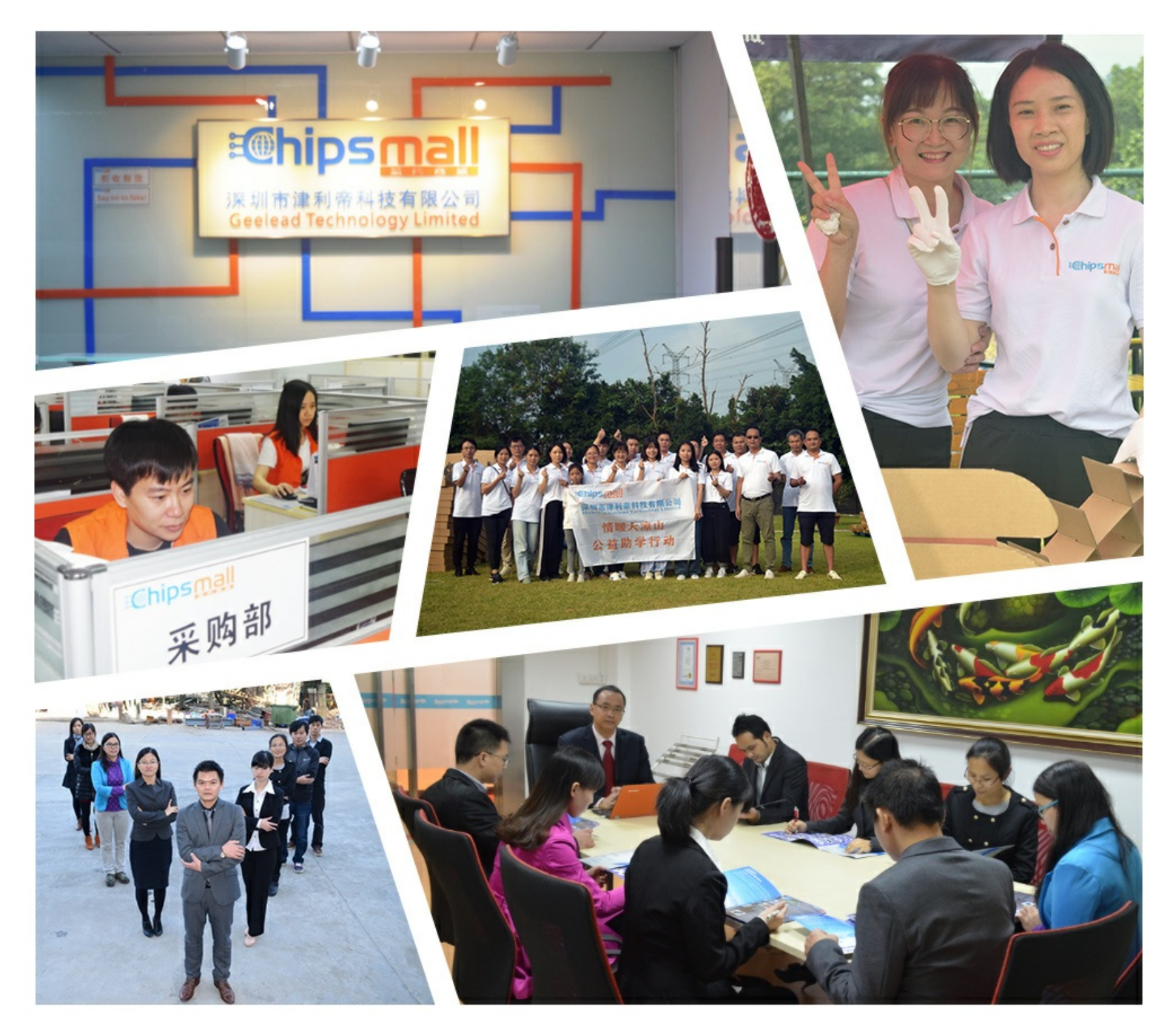

### Contact us

Tel: +86-755-8981 8866 Fax: +86-755-8427 6832 Email & Skype: info@chipsmall.com Web: www.chipsmall.com Address: A1208, Overseas Decoration Building, #122 Zhenhua RD., Futian, Shenzhen, China

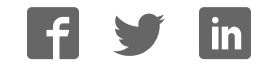

## **Getting Started Guide**

# Development Kit

nRF24LE1-F16Q24-DK

nRF24LE1-F16Q32-DK

nRF24LE1-F16Q48-DK

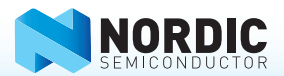

#### 1. Register at <u>www.nordicsemi.com</u> and download all kit software and documentation

- 1. Go to www.nordicsemi.com.
- 2. Log in to your MyPage account (or create an account first if you don't already have one).
- 3. Select My Products from the left menu.
- 4. From the Add Product list, select nRF24LE1 Development Kit.
- 5. Click Add.
- Click the **Downloads** link in the **Overview**, **My Products table**. Available documentation and software are listed on the **Downloads** tab.
- 7. Below Software click nRFgo Studio and run the install file.
- 8. The software will be available from your Windows Start menu.

### 2. Connect an nRF24LE1 module to an nRFgo Motherboard

- Plug one of the nRF24LE1 radio modules into the nRF module socket on an nRFgo Motherboard (sold separately with the Starter Kit).
- Connect the nRFgo Motherboard to an available USB port on your computer using one of the USB cables (included in the nRFgo Starter Kit).

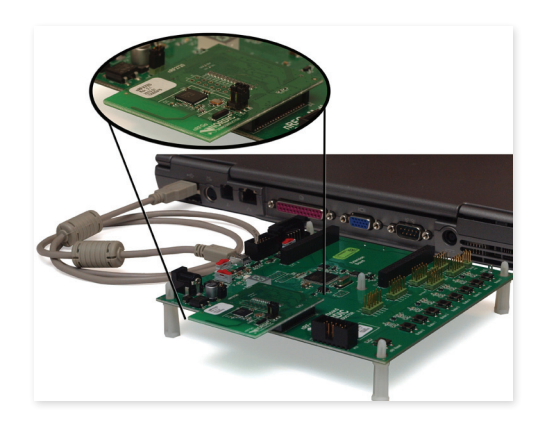

#### 3. Power on

- 1. Turn the **S8** switch on the nRFgo Motherboard to **VBUS**.
- Turn the S9 switch on the nRFgo Motherboard to On.
- 3. The VTG and VCC LEDs will light up green.

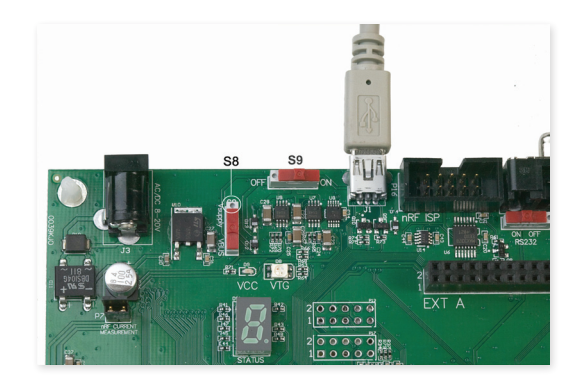

#### 4. Start nRFgo Studio

- 1. From the Windows **Start** menu on your computer go to
  - All Programs Nordic Semiconductor - nRFgo Studio.
- 2. You can view the connected nRFgo module in the nRFgo Studio Device Manager pane.

| hie view Hep                                                        |                 |                 |      |                     |  |
|---------------------------------------------------------------------|-----------------|-----------------|------|---------------------|--|
| Evaluation X                                                        | Programming nRF | Module on Board | 1.   |                     |  |
| Front-End Texts TX cerier wave output Ri constant carier/10 laskans | Rie to program  |                 |      | Bronse              |  |
| TX/8X channel sweep                                                 | Mi deta         |                 | •    | Browse Edit Mi deta |  |
| RI sensitivity                                                      | Dobau           | yest.           | Ecod | rAF Agiet           |  |
|                                                                     |                 |                 |      | Hare                |  |
|                                                                     |                 |                 |      |                     |  |
|                                                                     |                 |                 |      |                     |  |
|                                                                     |                 |                 |      |                     |  |
|                                                                     |                 |                 |      |                     |  |
|                                                                     |                 |                 |      |                     |  |
|                                                                     |                 |                 |      |                     |  |
|                                                                     |                 |                 |      |                     |  |
| Device Manager 🛛 🗙                                                  |                 |                 |      |                     |  |
| # Board 1                                                           |                 |                 |      |                     |  |
| Module - nRF24LE1 48pin 7x7mm - PCB                                 |                 |                 |      |                     |  |
| NP DP Metherboard connector<br>Bootloaders                          |                 |                 |      |                     |  |
|                                                                     |                 |                 |      |                     |  |
|                                                                     |                 |                 |      |                     |  |
|                                                                     |                 |                 |      |                     |  |
|                                                                     |                 |                 |      |                     |  |
|                                                                     |                 |                 |      |                     |  |
|                                                                     |                 |                 |      |                     |  |
|                                                                     |                 |                 |      |                     |  |
|                                                                     |                 |                 |      |                     |  |
|                                                                     |                 |                 |      |                     |  |
| Leg                                                                 |                 |                 |      |                     |  |
| COMPANY SECTORES AND ADDR                                           |                 |                 |      |                     |  |

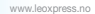

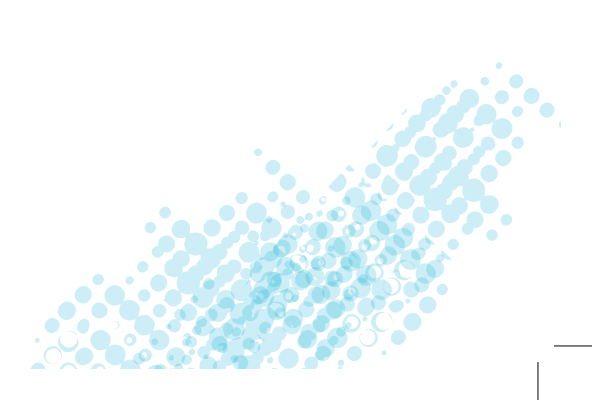